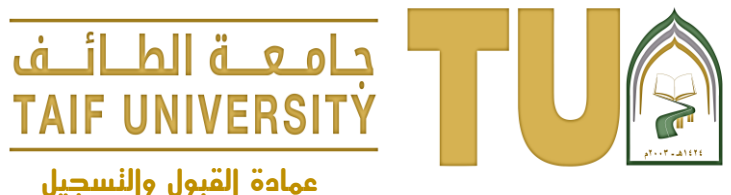

## إدخال بيانات الحساب البنكي

عهادة القبول والنسجيل

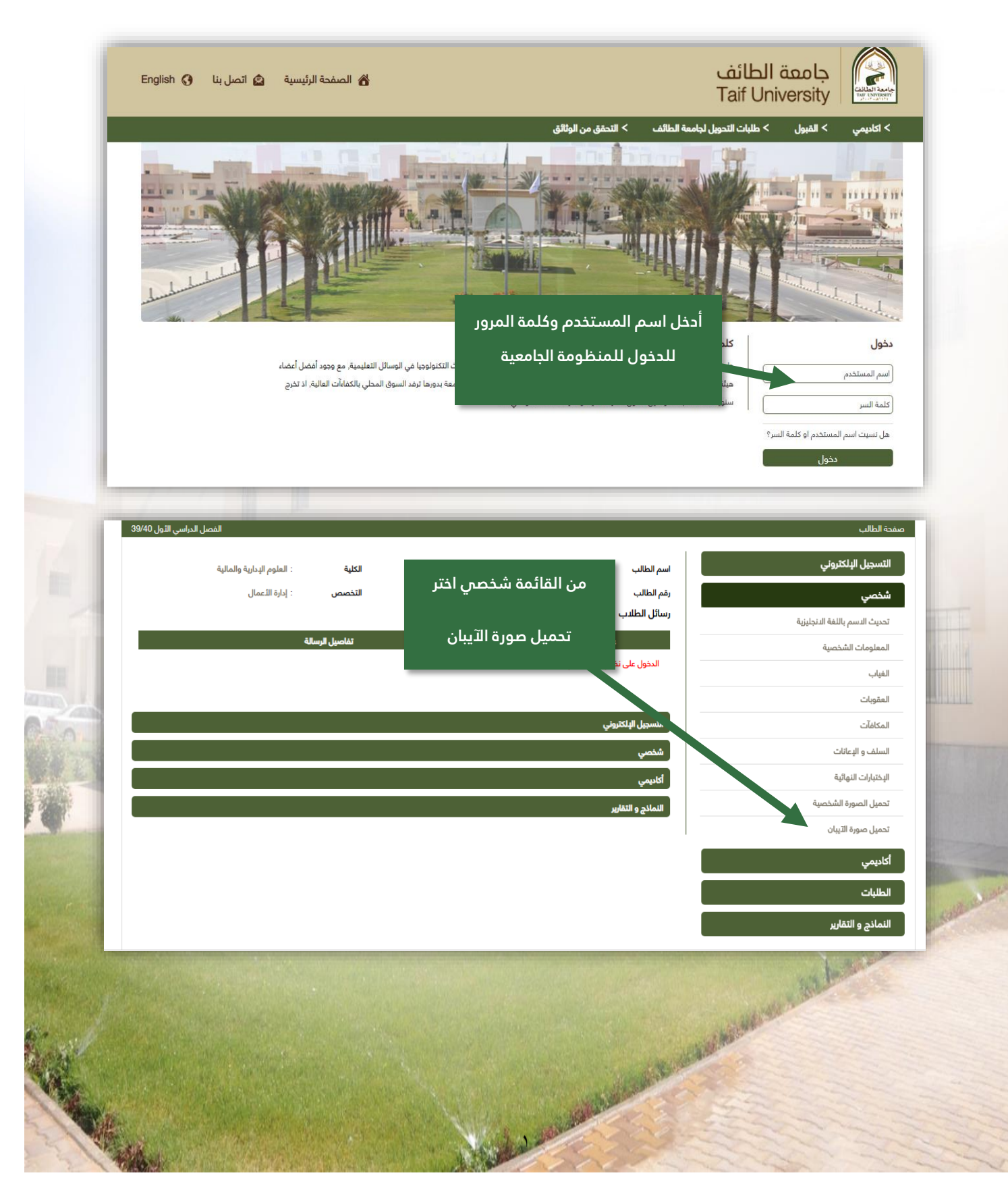

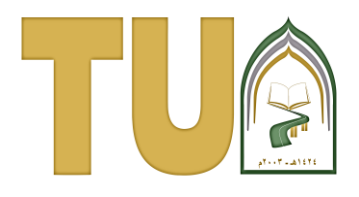

## جامعـة الطـائــف TAIF UNIVERSITY

عمادة القبول والنسجيل

| الفصل الدراسي الثول 39/40                                                                                                    | صفحة الطالب                                                            |
|----------------------------------------------------------------------------------------------------|------------------------------------------------------------------------|
| اسم الطالب<br>رقم الطالب<br>رسائل الطلا<br>الملال<br>الملو على تعام إدارة العام - بنك بورد<br>المؤل على تعام إدارة التعام - بنك بورد<br>تدميل صورة الآيبان                                                                                                    | التسجيل البلكتروني<br>شخصي<br>أكاديمي<br>الطلبات<br>النماذج و التقارير |
| يجب ان يكون الحساب باسمك الشخصي حيث سيتم ايداع المكافآت الشهرية، حمة بك على حساب الآيبان المدخل من قبلك وستتحمل اي تبعات الخطأ في بياناتك البنكية<br>المدخلة \١١٠/١٤ نأمل منك عزيزي الطالب و أختي الطالبة التأكد من البيانات المدخله حيث ان بعد حفظ البيانات لن تكون قادرا على التعديل مره اخرى.<br>( جوع |                                                                        |

- ثم تظهر لك صفحة لتحميل بطاقة الحساب البنكي (رقم الآيبان) بالصيغة المطلوبة مع كتابة رقم
  الآيبان في المستطيل كامل( ٢٤ ) رقم و كتابة (SA) بالأحرف الكبيرة.
  سيتم تدقيق الآيبان من قبل وحدة المكافآت وفي حال تم تحميل بطاقة الحساب البنكي
  بطريقة صحيحة ورقم الآيبان مكتوب بالمستطيل (٢٤) رقم بطريقة صحيحة يتم اعتماد الحساب
  البنكي في نظام المكافآت ويتم ادراج المكافآت عليه بشكل آلي نهاية كل شهرميلادي.

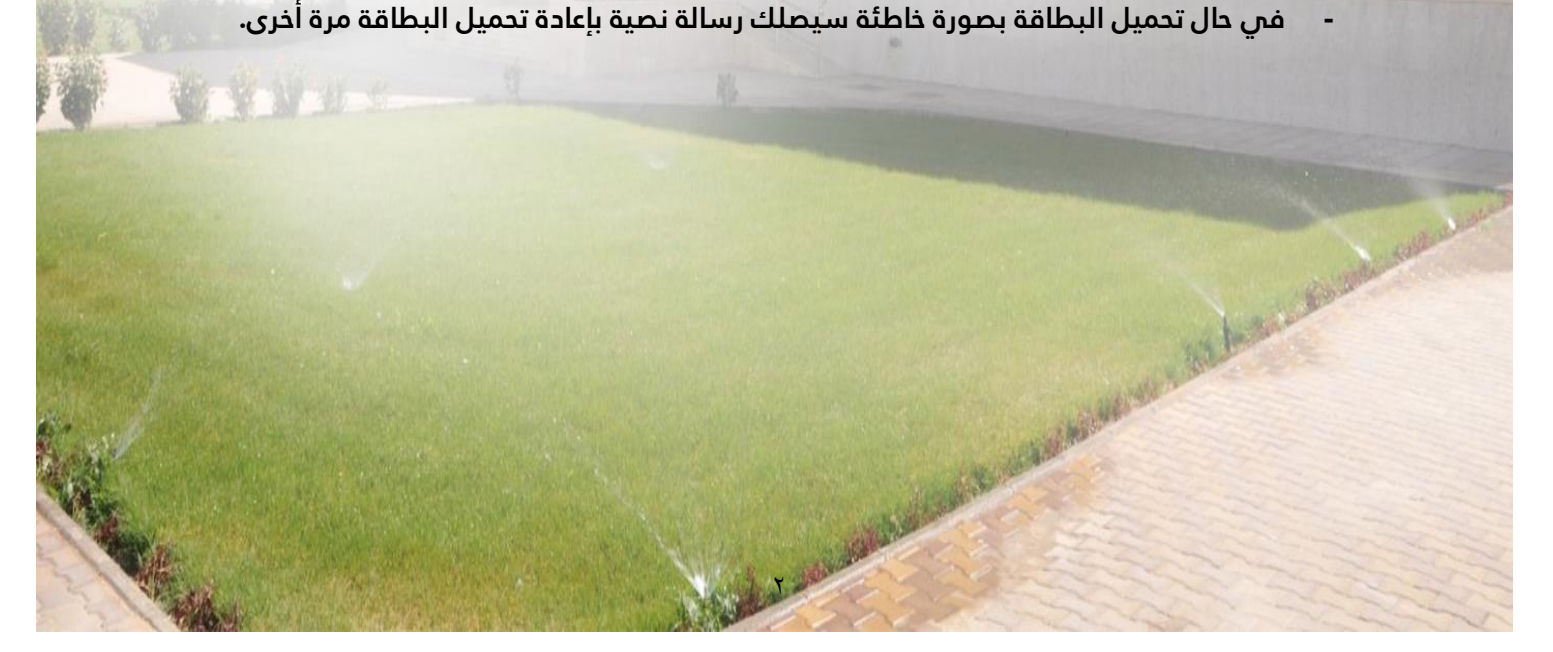